# Was brauche ich dazu?

Hier finden Sie alle modulspezifischen Ansichten und Dialoge zu Wiederkehrende Zahlungen mit Eingabe- und Auswahlmöglichkeiten im Überblick.

### Ansicht Wiederkehrende Zahlungen

In der Ansicht Wiederkehrende Zahlungen finden Sie im oberen Bereich alle angelegten wiederkehrenden Zahlungen; die allgemeinen Daten zu jedem Kreditor werden im unteren Bereich angezeigt.

Die Wiederholrate der Zahlung ist in der Spalte Wiederholrate mithilfe der folgenden Symbole definiert:

#### Symbol Erklärung

\_ (Unterstrich)

Für diesen Monat wird kein offener Posten erzeugt.

\* (Sternchen)

Für diesen Monat ist der offene Posten erzeugt und bezahlt worden. (Anzeige erfolgt nur im aktuell gültigen Jahrgang, ansonsten x s. u.)

#### # (Raute-Zeichen)

Für diesen Monat ist der offene Posten erzeugt und nicht (vollständig) bezahlt worden. (Anzeige erfolgt nur im aktuell gültigen Jahrgang, ansonsten x s. u.)

¤ (Curren-Zeichen)

Dieser Monat liegt verglichen zum aktuell eingestellten Jahrgang außerhalb des freigegebenen Datumsbereichs der WKZ-Anweisung. Stellen Sie den passenden Jahrgang rechts unten im Programmfenster ein, wird im Gültigkeitszeitraum an dieser Monatsposition ein Sternchen, eine Raute oder eine Ziffer angezeigt.

```
| (senkrechter Strich)
```

optisches Trennzeichen zwischen zwei Monaten, Quartalsgrenze

. (Punkt)

optisches Trennzeichen zwischen Monaten, keine Quartalsgrenze

0, 1, 2, usw. (Ziffer)

Es ist noch keine Zahlung für den entsprechenden Monat erfolgt (Anzeige erfolgt nur im aktuell

gültigen Jahrgang, ansonsten ¤ s. o.):

1 Januar

- 2 Februar
- 3 März
- 4 April
- 5 Mai
- 6 Juni
- 7 Juli
- 8 August
- 9 September
- 0 Oktober
- 1 November
- 2 Dezember

### **Register Grunddaten**

Grunddaten zur Anlage oder Bearbeitung einer WKZ-Definition

| Feld                                                                    | Beschreibung                                                                                                    |
|-------------------------------------------------------------------------|----------------------------------------------------------------------------------------------------|
| E-Banking<br>Kontierungsvorlage<br>für variable<br>Abbuchung (kein DCL) | Kontrollfeld<br>Das Kontrollfeld ist nur aktiviert und somit verfügbar, wenn die<br>Markierung in dem Kontrollfeld DCL nicht gesetzt ist!<br>Die nachfolgende WKZ-Definition ist eine WKZ-Vorlage.<br>Die nachfolgende WKZ-Definition ist eine E-Banking<br>Kontierungsvorlage.<br>Die Wiederholungsoptionen werden vom E-Banking nicht ausgewertet.<br>In der Kontierungsanweisung dürfen diese E-Banking-<br>Kontierungsvorlagen nur ein Aufwandskonto ansprechen, eine Aufteilung<br>auf mehrere Konten ist hier nicht vorgesehen! Der Kontierungsbetrag ist<br>in der Vorlage 0,00 - er wird erst durch die tatsächliche Belastung It.<br>elektronischem Kontoauszug im E-Banking ermittelt. Bei der Anlage von<br>WKZ-E-Banking Regeln werden im Auswahlfenster nur die WKZs des dem<br>jeweiligen Bankkonto zugeordneten Objekts angezeigt. Sollten WKZs<br>mehrere Kontierungsvorlage die Einschränkung Nur Sachkonten<br>buchen (ohne kreditorischen OP) aktivieren. In diesem Fall wird<br>beim Kontieren im Nebenbuchwerk der Kreditoren kein OP zur<br>verbuchten Rechnung erzeugt, sondern die Belastung nur It.<br>Kontierungsvorgabe auf den Sachkonten im Hauptbuchwerk gebucht. |

| Feld                                                 | Beschreibung                                                                                                    |
|------------------------------------------------------|----------------------------------------------------------------------------------------------------|
| Nur Sachkonten<br>buchen (ohne<br>kreditorischen OP) | Kontrollfeld<br>Das Kontrollfeldist nur aktiviert und somit verfügbar, wenn die<br>Markierung in dem Kontrollfeld E-Banking Kontierungsvorlage<br>für variable Abbuchung (kein DCL) gesetzt ist!<br>□ Die E-Banking Kontierungsvorlage generiert bei Verwendung einen<br>kreditorischen OP (Rechnungseingang) und dessen Ausgleich (Zahlung<br>Kreditor).<br>☑ Die E-Banking Kontierungsvorlage löst bei Verwendung nur<br>Sachkontenbuchungen aus (Standard Sachkontenbuchung). Es wird kein<br>kreditorischer OP (Rechnungseingang) erzeugt.                                                                                                    |
| Bu-Kreis                                             | Eingabe des gewünschten Buchungskreises.                                                                                                    |
| Kreditor                                             | Nummer des Kreditors Empfänger der wiederkehrenden Zahlungen.<br>Im Rahmen des Komfortpakets können Sie bei der Auswahl von<br>Kreditoren nach Gewerken filtern. Dabei werden alle Kreditoren<br>angezeigt, die dem eingestellten Gewerk zugeordnet sind. Im Rahmen<br>des Featurepaket 20.23 können Sie in der Kreditorauswahl die<br>Freistellungsbescheinigung eines Kreditors aktalisieren.                                                                                                    |
| GegKonto                                             | Nummer eines Sachkontos, das belastet wird. Vom System wird das priorisierte Verbindlichkeitskonto aus den Kreditorendaten vorgeschlagen.                                                                                                    |
| RE-Nr.                                               | Eingabe der eindeutigen Rechnungsnummer einer WKZ-Definition                                                                                                    |
| Infotext                                             | Buchungstext einer WKZ-Definition                                                                                                    |
| Beleg                                                | Beleg einer WKZ-Definition                                                                                                    |
| gültig ab                                            | Datum, ab wann wiederkehrende Zahlungen verbucht werden dürfen<br>bzw. die E-Banking Kontierungvorlage gültig ist. Der Schalter neben dem<br>Feld öffnet einen Kalender. (Pflichtfeld, zum angegebenen Beginn muss<br>bei steuerbehafteten WKZ-Definitionen eine Definition in der<br>verwendeten MwSt-Tabelle existieren!)                                                                                                    |
| gültig bis                                           | Datum, bis wann wiederkehrende Zahlungen verbucht werden dürfen<br>bzw. die E-Banking Kontierungvorlage gültig ist. Der Schalter neben dem<br>Feld öffnet einen Kalender.                                                                                                    |
| DCL                                                  | Kontrollfeld<br>☐ Teilnahme am Data-Clearing-Verfahren<br>Das Kontrollfeld kann durch die Systemeinstellung<br>DisableWKZDclCheckBox (unter Fachadministration, System,<br>Systemeinstellungen Datenbank, Buchhaltung, DCL) gegen direkte<br>Änderung gesperrt werden. Eine Anpassung des Status des Kontrollfelds<br>ist dann nur noch durch Prozesse innerhalb von iX-Haus möglich (s. a.<br>Systemeinstellung InitDclWithOff). Diese Einstellung gilt dann auch<br>für WKZ-Rechnungen. Bei der Anlage einer wiederkehrenden Zahlung,<br>wird die Data Clearing-Kontrollfeld mit dem Wert aus der<br>Systemeinstellung Buchhaltung, DCL, InitDclWithOff initialisiert.<br>□ keine Teilnahme am Data-Clearing-Verfahren. Die hierüber erzeugten<br>Rechnungen werden beim DataClearing Zahllauf Kreditoren/Debitoren<br>nicht vorgeschlagen. Optional kann die Definition eine E-Banking<br>Kontierungsvorlage (s. o.) darstellen. |
| Gesamtbetrag                                         | Gesamtbetrag der WKZ-Definition.<br>Bei einer E-Banking Kontierungsvorlage ist der Wert 0,00.                                                                                                    |
| Skonto                                               | Höhe des Skontos in %. Mit F2 öffnen Sie den Dialog Skonto zur Auswahl<br>einer Skonto-Definition It. Stammdaten des gewählten Kreditors.                                                                                                    |

| Feld                                                                                                    | Beschreibung                                                                                                    |  |
|----------------------------------------------------------------------------------------------------|----------------------------------------------------------------------------------------------------|--|
| Таде                                                                                                    | Zahl<br>Tagesfrist in Anzahl Tagen für die angegebene Skontogewährung.                                                                                                    |  |
| Kundennummer                                                                                                    | Kundennummer<br>Lt. Rechnungssteller vorgegebene Kundennummer. Zu einem Objekt<br>können pro Kreditor maximal 20 objektspezifische Kundennummern<br>hinterlegt werden (vgl. Register Firmenzuordnung in der Objektauswahl).<br>Die für den Kreditor hinterlegten Kundennummern können bei der<br>Erfassung von wiederkehrenden Zahlungen per F2-Klick ausgewählt<br>werden. Ebenso lassen sich neue Kundennummern per F2-Klick direkt<br>erfassen. (Voraussetzung: Featurepaket 20.23) |  |
| abw. Kreditor-Bank                                                                                                    | Abweichende Kreditorbank<br>Eine ggf. objektspezifisch abweichende Kreditorbank kann in der<br>Partnerverwaltung zum Kreditor angelegt sein. Ist hier keine hinterlegt,<br>wird die Standard-Kreditorbank genutzt.                                                                                                    |  |
| Wind die Standurd Kreditsroumk gendezt.Kontrollfeld (nur in älteren Programmversionen)□ Aufteilung wird als Vorlage für eine Verteilung im E-Banking<br>herangezogen. Dabei wird die Gültigkeit der Vorlage über die Felder<br>Gültig von und Gültig bis berücksichtigt. Die<br>Wiederholungsoptionen werden vom E-Banking nicht ausgewertet.<br>Beim Anlegen einer WKZ-Regel werden alle WKZs ohne DCL-Flag<br>angezeigt. Das vormals verwendete E-Banking-Flag im Feld Vorlag<br>Banking in der WKZ-Definition hat keine Funktion mehr und steht a<br>Version 20.16.6 nicht mehr zur Verfügung! Stattdessen können Sie o<br>Option E-Banking Kontierungsvorlage für variable<br>Abbuchung (kein DCL) nutzen. Beachten Sie diese Abkündigung<br>E-Banking-Flags für den Fall, dass Sie das wegfallende E-Banking-Fla<br>aus diesem Feld in irgendeiner Form anderweitig auswerten. |                                                                                                    |  |

## Kontierung

Kontierungsangaben zur Anlage oder Bearbeitung einer WKZ-Definition im Register Grunddaten

| Feld         | Beschreibung                                                                                                    |  |
|--------------|----------------------------------------------------------------------------------------------------|--|
| 0bjekt       | Eingabe des gewünschten Buchungskreises.                                                                                                    |  |
| Konto        | Nummer eines Sachkontos (Aufwandskonto).                                                                                                    |  |
| Projekt      | Auswahl eines Projekts aus der Projektverwaltung                                                                                                    |  |
| Kostenstelle | Auswahl einer Kostenstelle                                                                                                    |  |
| Text         | Verwendungszweck, wird standardmäßig aus dem Feld RE-Nr. übernommen.<br>Der Eintrag kann verändert werden. Mit F2 öffnen Sie den Dialog Texte, wo Sie<br>den Buchungstext sowie Standard- und Zusatztexte des E-Bankings pflegen.<br>Hier ist wiederum mit F2 eine Auswahl von Platzhaltern möglich (s. auch Texte<br>in GVC701).              |  |
| Kostenträger |                                                                                                    |  |
| BS           | Nr. eines Buchungsschlüssels<br>Verwendeter Buchungsschlüssel (Default: 1)                                                                                                    |  |
| MwSt-Code    | Auswahl eines Mehrwertsteuercodes mittels der Schaltfläche neben dem Feld<br>bzw. mit F2. Der MwStCode wird anhand des Aufwandkontos vorgeschlagen.<br>Per Systemeinstellung MwstCodeFeldEditierenErlaubt kann die<br>Änderungsberechtigung auf bestimmte Anwender eingeschränkt sein. Das Feld<br>ist dann für nicht Berechtigte deaktiviert. |  |

| Feld                                      | Beschreibung                                                                                                    |
|-------------------------------------------|----------------------------------------------------------------------------------------------------|
| Netto                                     | Eingabe des Nettobetrags. Der Wert wird vom System berechnet, wenn Sie<br>einen Bruttobetrag erfassen. Die Nettoeingabe ist z. B. sinnvoll, wenn der<br>Kreditor einen Nettowert + MwSt als Abschlagszahlung einfordert. Ändert sich<br>der Steuersatz, wird ein entsprechend anderer Steuerbetrag ermittelt und die<br>WKZ-Definition bleibt i. d. R. weiterhin gültig.<br>Mit F8 wechseln Sie den Eingabemodus.<br>Mit F2 können Sie im aktiven Feld den Dialog Buchungsdimensionen<br>aufrufen, um dort z. B. einen HNDL-Betrag zur Buchung zu hinterlegen.                |
| MwSt                                      | MwStAnteil<br>Der Wert wird vom System berechnet.                                                                                                    |
| Brutto                                    | Eingabe des Bruttobetrags.<br>Der Wert wird vom System berechnet, wenn Sie einen Nettobetrag erfassen.<br>Die Bruttoeingabe ist z. B. sinnvoll, wenn der Kreditor nur einen Bruttowert als<br>Abschlagszahlung einfordert. Ändert sich der Steuersatz, werden ein<br>entsprechend anderer Nettobetrag und Steuerbetrag ermittelt und Sie legen<br>hierzu eine neue WKZ-Definition an.<br>Mit F8 wechseln Sie den Eingabemodus. \\Mit F2 können Sie im aktiven Feld<br>den Dialog Buchungsdimensionen aufrufen, um dort z. B. einen HNDL-Betrag<br>zur Buchung zu hinterlegen. |
| Währung                                   | Auswahl der Währung (für Netto-, Steuer- und Brutto-Betrag sowie<br>Kontrollsumme).                                                                                                    |
| Kontrollsumme<br>Kontierungen<br>(Brutto) | Kontrollsumme<br>Die Summe wird vom System berechnet.                                                                                                    |

## Register Wiederholungsoptionen

| Feld                  | Parameter                                                                                                    |
|-----------------------|----------------------------------------------------------------------------------------------------|
| Wertstellung          | Tag und Monat, an dem die Wertstellung erfolgen soll. Der Tag<br>wird durch den Tag des Monats angegeben (1-31), der Monat<br>selbst durch 1-12.                                                                                                    |
| + Tage Fälligkeit     | Feld ist aktiv bei angelegter Wiederholungsoption. Eingabe der<br>Tage zur Fälligkeit.                                                                                                    |
| Fälligkeit            | Tag und Monat der Fälligkeit. Der Tag wird durch den Tag des<br>Monats angegeben (1-31), der Monat selbst durch 1-12. Neben<br>der monatlichen Wiederholungsoption können quartalsweise und<br>jährliche Wiederholungen gewählt werden.<br>Bei automatischer Anlageart werden die Werte vom System<br>übertragen. |
| Leistungszeitraum von | Tag und Monat des Beginns des Leistungszeitraums. Der Tag<br>wird durch den Tag des Monats angegeben (1-31), der Monat<br>selbst durch 1-12.<br>Bei automatischer Anlageart wird ein vom System übertragen.<br>Vorgeschlagen wird hier der erste eines Monats; der Wert kann<br>nachträglich geändert werden.     |

| Feld                                        | Parameter                                                                                                    |
|---------------------------------------------|----------------------------------------------------------------------------------------------------|
| Leistungszeitraum bis                       | Tag und Monat des Endes des Leistungszeitraums. Der Tag wird<br>durch den Tag des Monats angegeben (1-31), der Monat selbst<br>durch 1-12.<br>Bei automatischer Anlageart wird ein Wert vom System<br>übertragen. Vorgeschlagen wird hier der letzte eines Monats; der<br>Wert kann nachträglich geändert werden.                                                     |
| Wiederholungsoptionen<br>anlegen            | Schalter Monat, Quartal und Jahr ermöglichen die Definition von entsprechenden Wiederholungsoptionen für WKZ.                                                                                                    |
| Skonto                                      | noch nicht belegt                                                                                                    |
| abweichender Gesamtbetrag                   | Sie können bei Erfassung der WKZ via Rechungseingangsbuch<br>pro Wiederholungsoption einen vom Gesamtbetrag (s.<br>Grunddaten) abweichenden Gesamtbetrag angeben. Bei einer<br>Abweichung von mehr als 1,00 EUR erhalten Sie dort eine<br>Hinweismeldung. Ein abweichender Gesamtbetrag wird hier im<br>Modul Wiederkehrende Zahlungen nur zur Information angezeigt. |
| Gesamtbetrag aller<br>Wiederholungsoptionen | Die Summe der Gesamtbeträge wird dargestellt, womit eine<br>Kontrolle der Jahresbeträge durch den Benutzer erfolgen kann.                                                                                                    |